# VERSA IC® TOUCHSCREEN QUICK START GUIDE

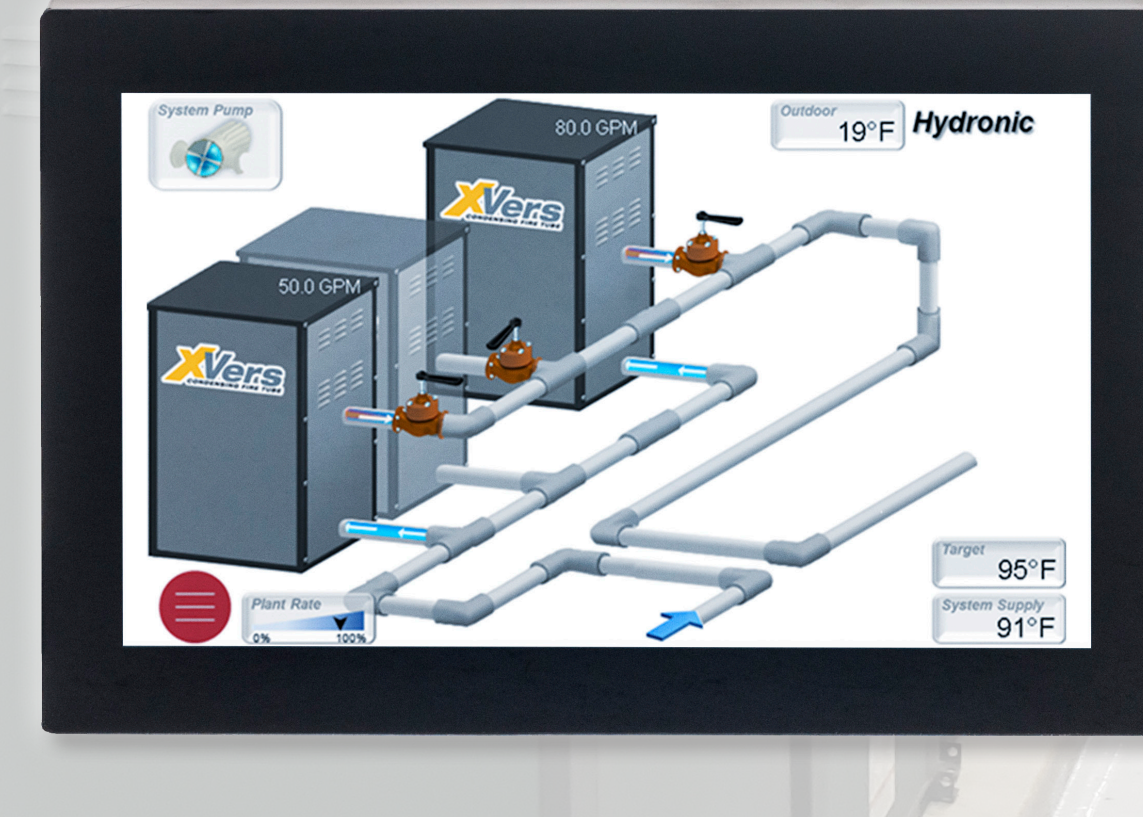

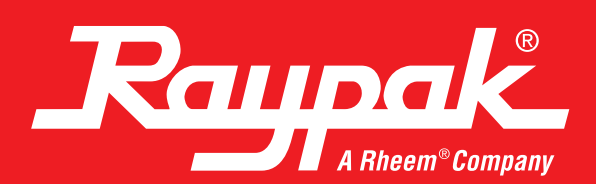

# THE VERSA IC TOUCHSCREEN

Raypak's VERSA IC touchscreen is the very latest in high-performance, touchscreen displays. It features a high definition WVGA LCD display with a robust capacitive touch panel. The thick protective cover glass, along with the water resistant and glove-enabled touch panel, provides the rugged features required in today's equipment room. The Raypak touchscreen comes with onboard flash storage, allowing for fast rendering of high-resolution images as well as ample storage for monitoring and diagnostic data.

## The VERSA IC Touchscreen Interface

The touchscreen module has the same basic menu distribution as the original LCD display. When the menu button is pressed, the menu bar becomes visible at the bottom of the screen, allowing navigation to the following menus and items.

#### View Menu 💿

There are three selectable View screen types.

- 3D System View
- Master Info or Follower Info
- System View

The 3D System View depicts a graphic representation of a typical boiler installation. The rest of the screens are focused on system data.

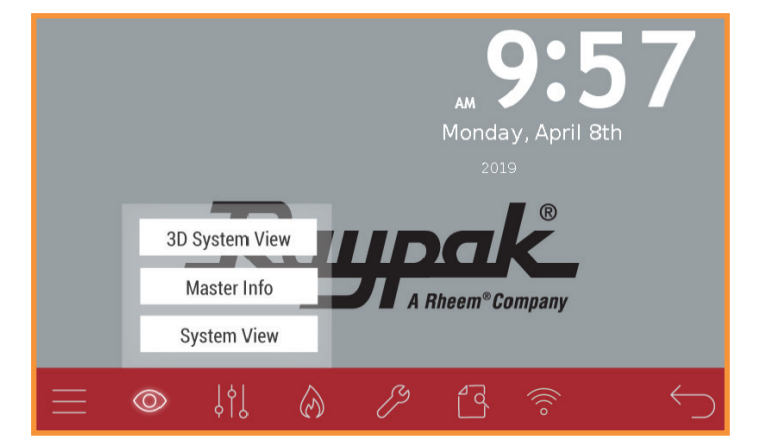

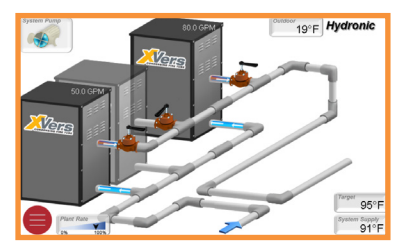

3D System View

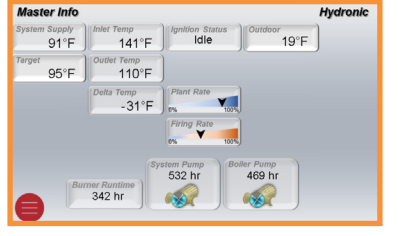

Master Info

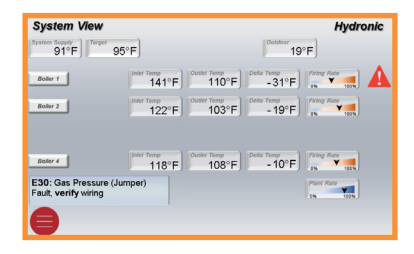

System View

### Adjust Menu

The Adjust Menu includes many of the settable parameters. Each adjustable value has a small bar on top of or beside the value; a green bar indicates a confirmation, while a red bar means that the value displayed is different from the actual saved value. If the SET button is not pressed within 5 seconds, the value will revert to the previous value.

Some of the sub-screens and/or parameters are dependent on unit configuration and product family.

 Operation Settings **Operation Settings**  System Settings - System System Settings System - Cascade - Flow and Glycol MIX Settings R - Vent Protection Indirect Settings Flow & Glycol - HO<sub>2</sub>T (O<sub>2</sub> trim system, if equipped), refer to HO<sub>2</sub>T Supplemental I&O Manual **Outdoor Settings** (241781) for more information • MIX Settings (Cold Water Protection) Modbus Settings HO<sub>2</sub>T Indirect Settings Outdoor Settings ļļ ۲q  $\langle \rangle$  Modbus Settings Adjustments System Target Settings Adjustments ? Set V A WWSD 70°F Target Max 210°F Target Setpoint 180°F 70°F Set ↓ ↑ 0 Set ↓ ↑ Set V 1 System Purge time 0:20 Target Min 50°F Set ↓ ↑  $\langle \rangle$ 10°F Set ↓ ↑ Set ↓ ↑ Set ↓ ↑ 0 70°F Manual Diff 10°F S6/S7 Set ↓ ↑ Set ↓ ↑  $\langle \rangle$ 180°F System Settings **MIX Settings Outdoor Settings** 

#### Boiler Menu 🔗

The Boiler Menu includes visibility on multiple data

points and active errors.

Boiler Error History will keep track of the error events of the Master and Follower units present in the cascade. Each error will be time-stamped.

- Boiler 1 or Follower
- Boiler 2
- Boiler 3
- Boiler 4
- Boiler 5, 6, 7, 8 (shown locally at the follower unit)
- Boiler Error History

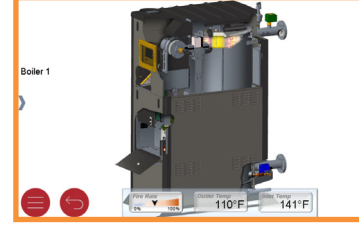

Boiler (Expanded View)

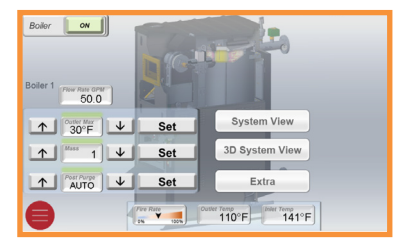

Error Code Eoler 1 Unitscription
19 758 May 30 Low Gas Pressure, Confirm Settings, Chick Gas Supply, Reset L
0 No Error
0 No Error
0 No Error
0 No Error
0 No Error
0 No Error
0 No Error
0 No Error
0 No Error
0 No Error
0 No Error
0 No Error
0 No Error
0 No Error
0 No Error
0 No Error
0 No Error
0 No Error
0 No Error
0 No Error
0 No Error
0 No Error
0 No Error
0 No Error
0 No Error

Boiler (Control View)

**Boiler Error History** 

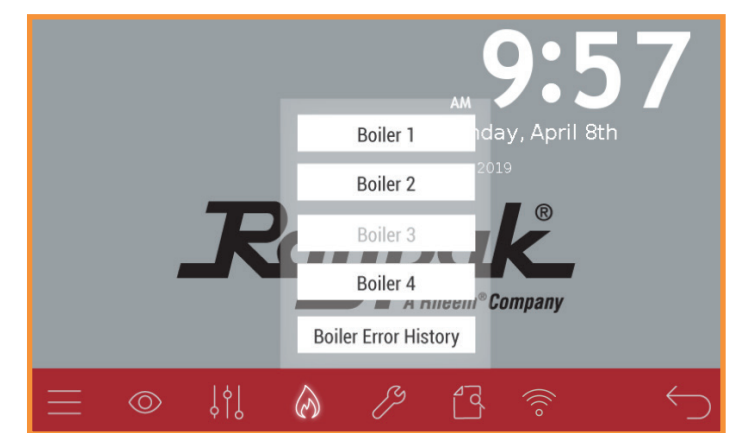

#### Tools Menu 🏸

Several touchscreen operation related items can be found in this Menu: screen dimming, screen time-out timer, temperature unit change, user test execution, touchscreen reboot, and return to default operation.

- System Tools
  - Monitor
  - Contact Info
- Touchscreen Settings
- Clock Setup
- Screen Reboot

#### **Contact Info and Password**

When commissioning the equipment, contact information for the equipment supplier or service company can be entered. To enter contact info:

- 1. Press the Contact Info button
- 2. Press Edit button
- 3. Enter default password "RAYPAKREP"
- 4. Edit information, use a comma to separate lines of text. No spaces necessary.
- 5. Press Enter button.

NOTE: When entering contact info, in lieu of the ENTER button, use a comma (,) to separate lines of text. No space necessary.

Example: XYZ Boiler Company,(800) XXX-XXXX Appears as: XYZ Boiler Company, (800) XXX-XXXX

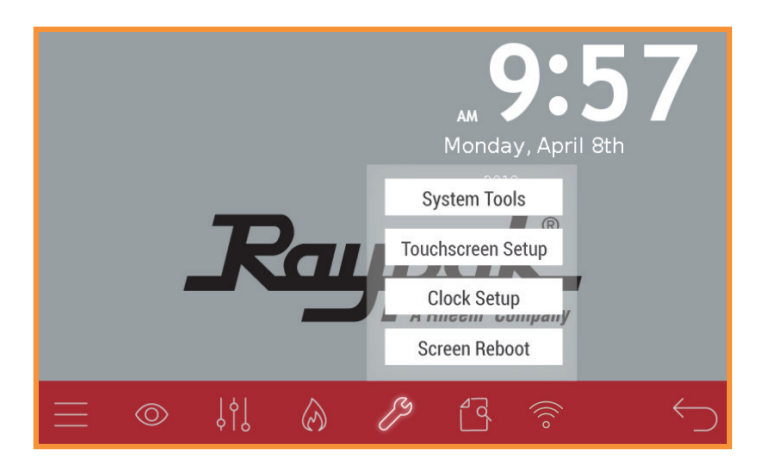

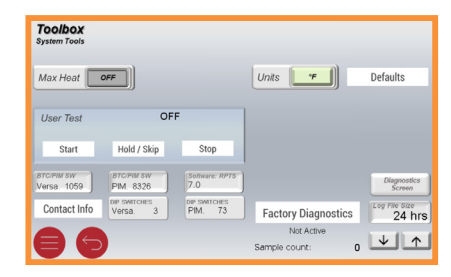

#### System Tools

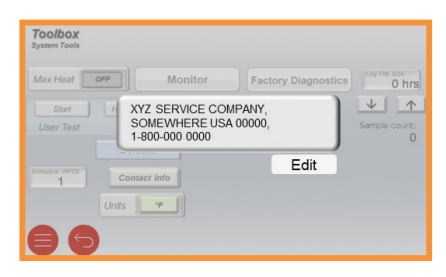

Contact Info

#### Document Viewer

Provides easy access to documents factory loaded on the screen memory.

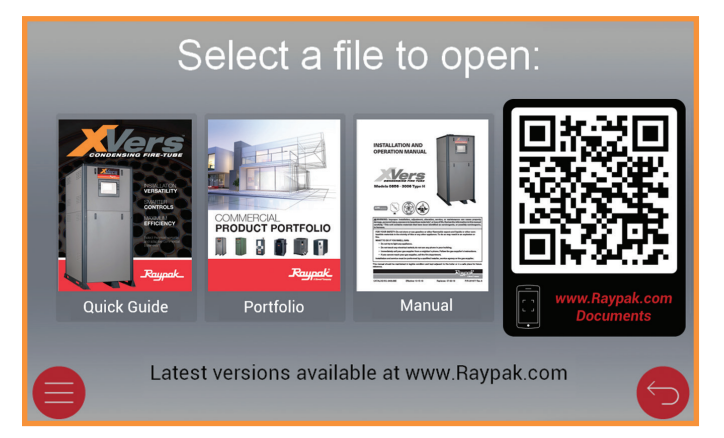

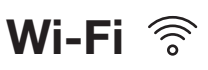

Access Wi-Fi signal status information. Refer to Raymote I&O Manual (241788) for information on how to set-up Wi-Fi.

| WiFi State    | Connected         | Ś            |
|---------------|-------------------|--------------|
| in rocaco     | Connected         |              |
| WiFi RSSI     | -35               |              |
| Module SW Rev | 1.0.0             |              |
| WiFi SSID     | WIFI              |              |
| WiFi IP       |                   |              |
| WiFi MAC      | AA:BB:CC:DD:EE:FF |              |
| HOTSPOT       | Hydronic-E080C    |              |
|               |                   |              |
|               | Reset             | $\leftarrow$ |

**Document Viewer** 

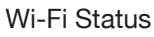

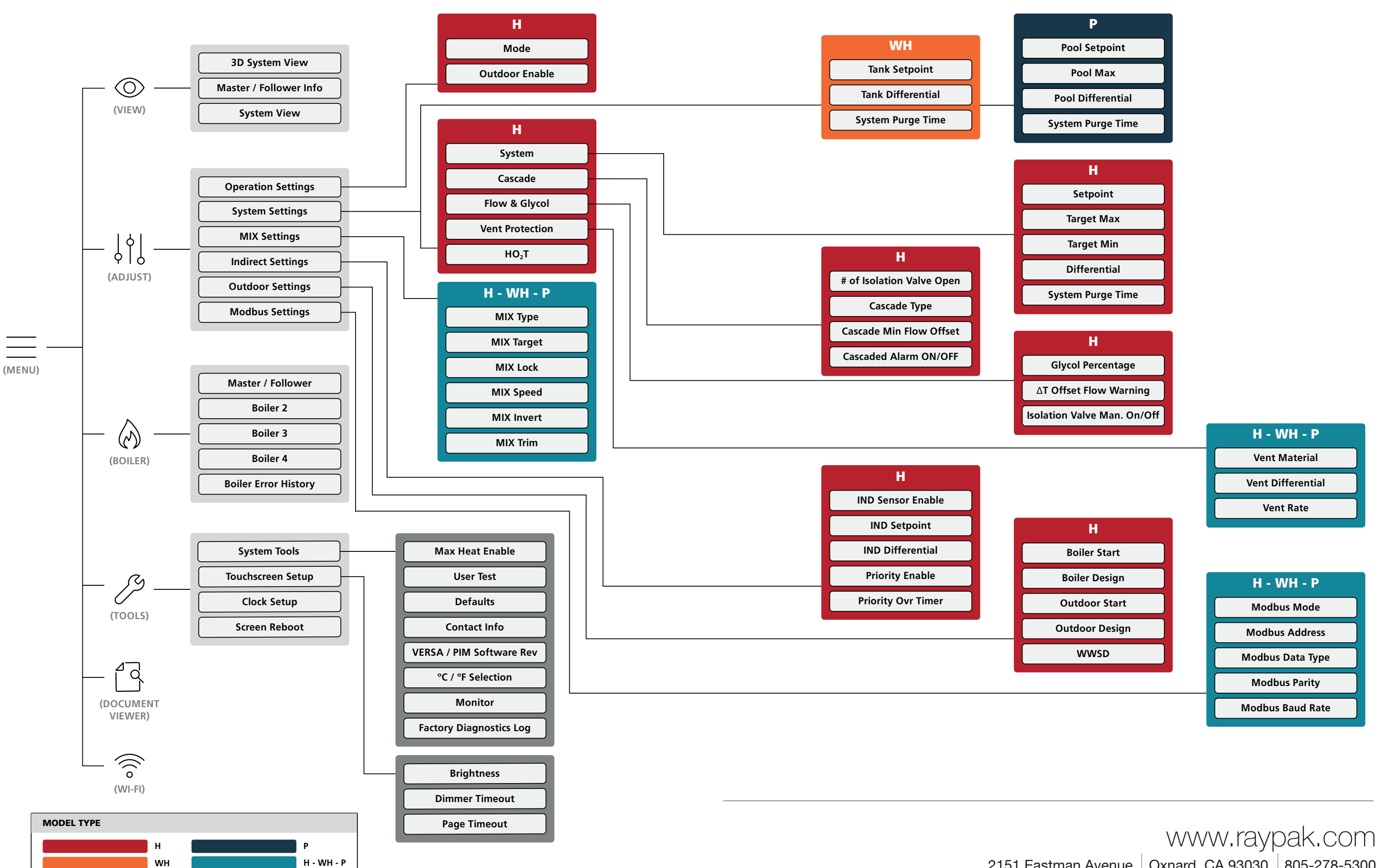

2151 Eastman Avenue Oxnard, CA 93030 805-278-5300 Litho in U.S.A. ©2021 Raypak, Inc. Effective 05-15-21 Replaces 08-01-20 P/N 241630 Rev 2